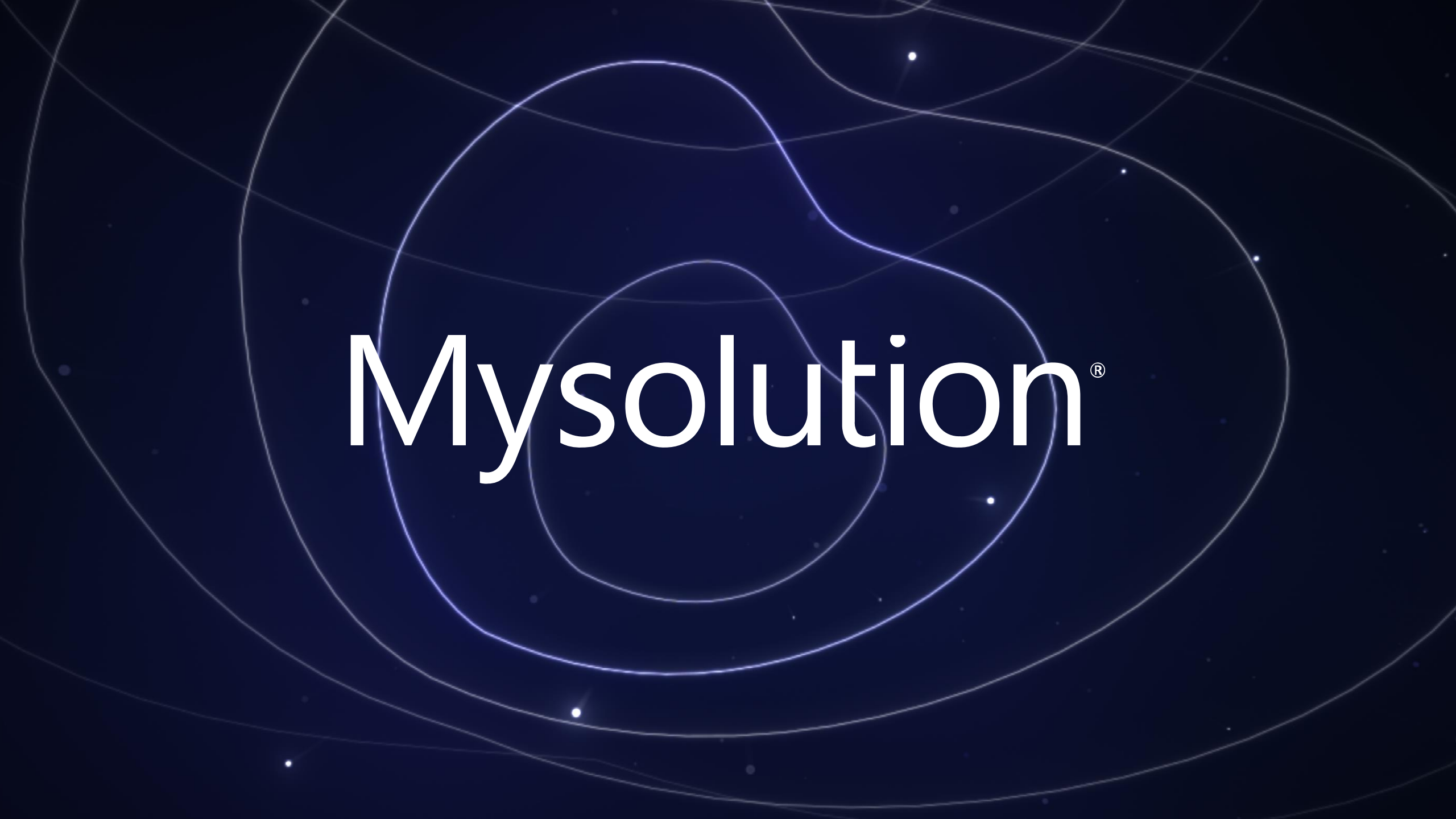

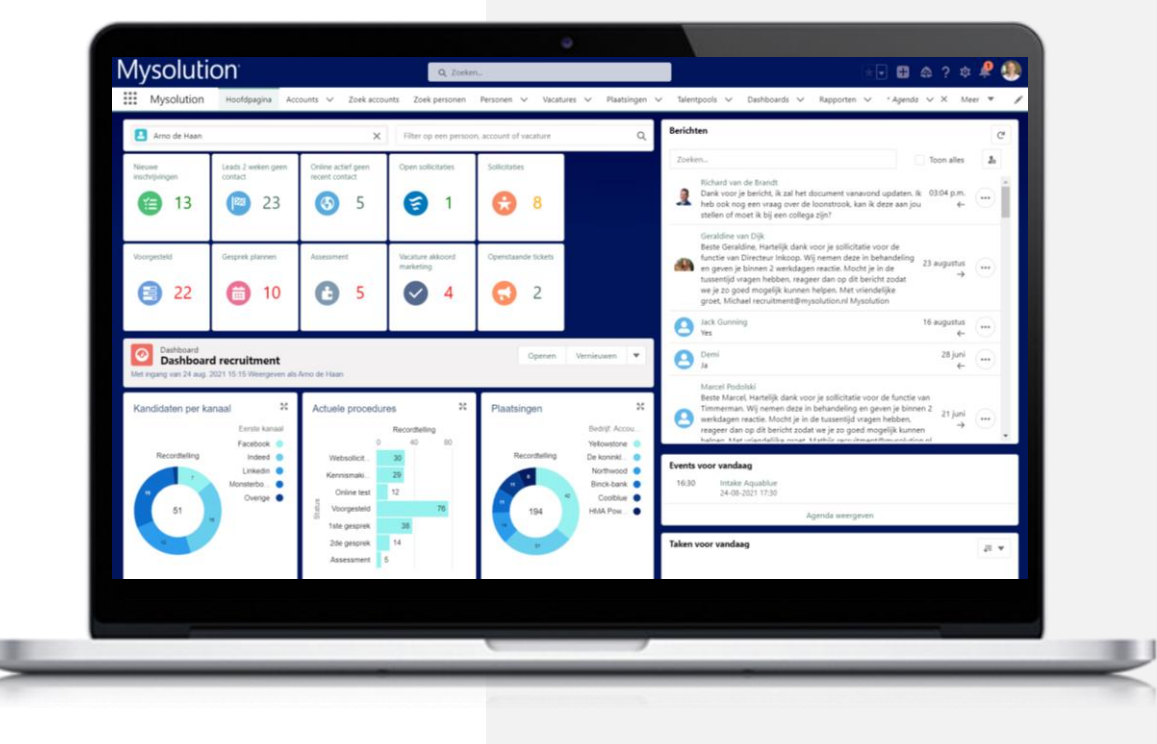

#### **Outlook Agenda synchronisatie**

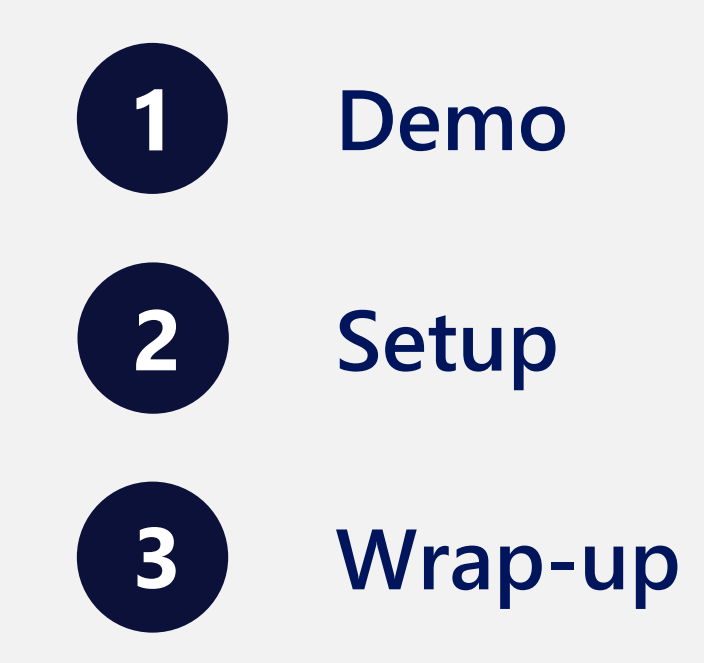

#### Mysolution<sup>•</sup>

## Uitgangspunten

- Standaard Salesforce Lightning Sync vervalt:
  - Niet meer beschikbaar voor nieuwe klanten
  - Uitfasering in de toekomst (exacte datum nog niet bekend)
- Alternatief: Outlook Agenda synchronisatie met behulp van de standaard Microsoft Graph API.
- Alleen Afspraken synchronisatie, geen contactpersonen

#### Features

- Bi-directionele synchronisatie of alleen van Salesforce naar Outlook
- Per gebruiker activeren
- Agenda afspraak direct mailen naar vereiste deelnemer en/of externe deelnemers
- Privé afspraken van gebruiker ook als privé afspraak in Salesforce
- Aanmaken afspraak voor andere organisator alleen op basis van delegatierechten/afspraak rechten in Outlook
- Mogelijkheid om direct een Teams afspraak te maken
- Inzicht in acceptatie van de afspraak van interne deelnemers
- Geen terugkerende afspraken vanuit Outlook

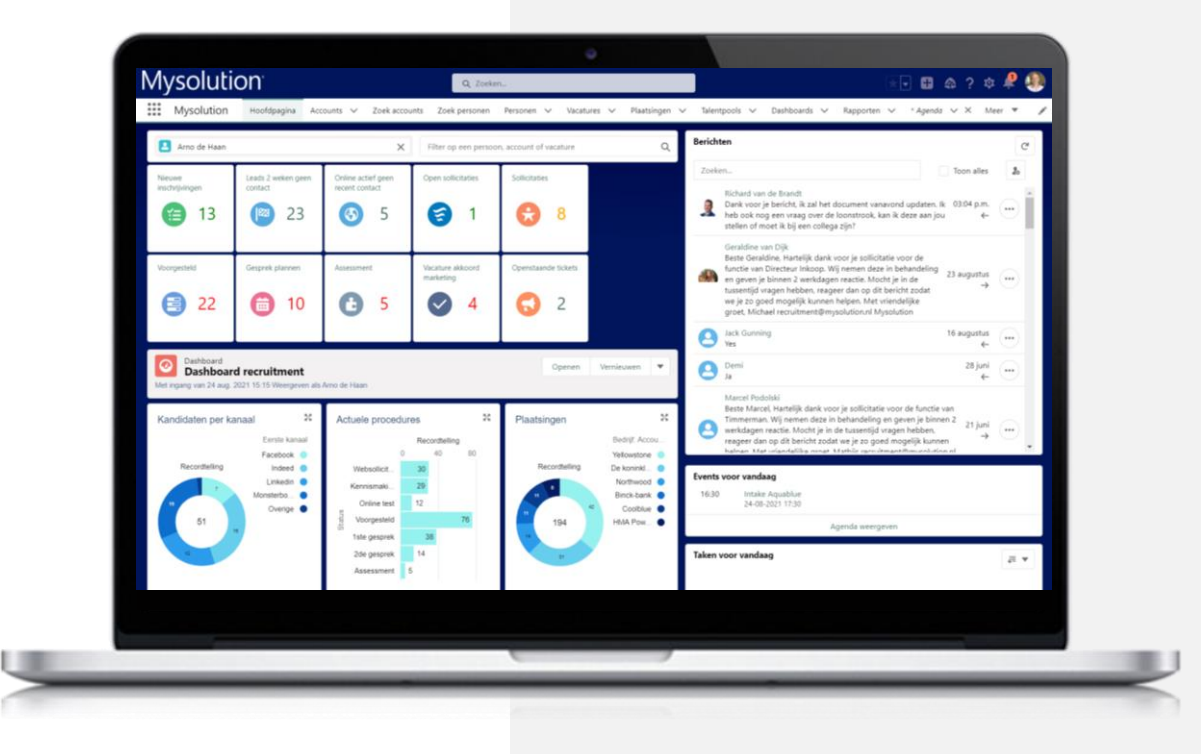

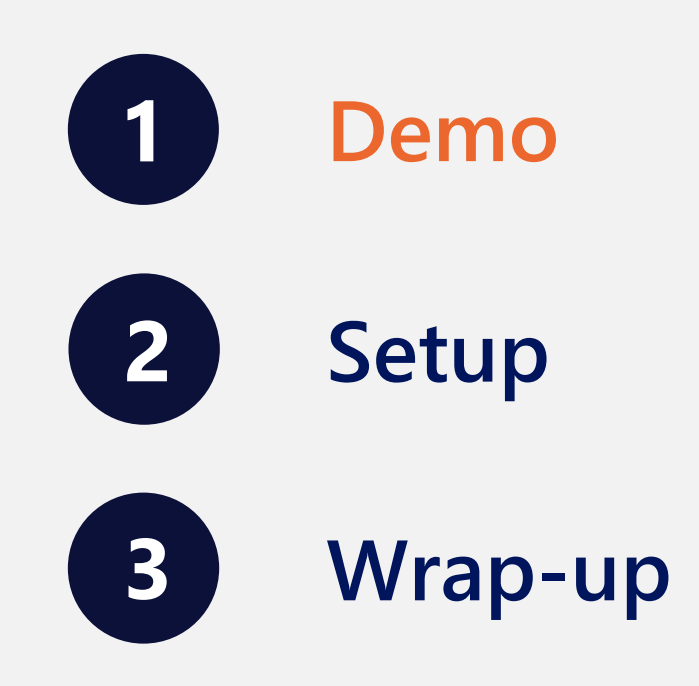

#### Mysolution<sup>•</sup>

## Aanmaken afspraak

| Flo               |                                    |        |                           |                 |                             |                                 | Zoeken        |              |                                         |                                                 |                    |                                |
|-------------------|------------------------------------|--------|---------------------------|-----------------|-----------------------------|---------------------------------|---------------|--------------|-----------------------------------------|-------------------------------------------------|--------------------|--------------------------------|
| Mysolu            | i <mark>tion</mark> Hoofdpagina Ch | natter | Accounts 🧹 Zoek accounts  | Personen 🤝      | Zoek personen 🛛 Vacatures 🧹 | Talentpools 🤝 Zoek vacatures    | Sollicitaties | V Dashboa    | irds 🗸 Rapporten 🗸                      | r Bedrijfsmiddelen 🗸 Plaatsingen 🗸 Urenre       | jistratie Planning | Sollicitatieproces Agenda 🗸 */ |
| Vacature<br>Accou | ntmanager New Busir                | ness   |                           |                 |                             |                                 |               |              |                                         |                                                 | +                  | Jolgen Vernieuwen Maak vacat   |
| Gerelateerd       | Details Activi                     | iteit  | Chatter Sollicitati       | ies Search      | Zoek Personen Su            | ppliers Documenten              |               |              |                                         |                                                 |                    |                                |
|                   | MatchISS                           | ς      | Webcollicitatiel3         |                 |                             |                                 |               |              |                                         |                                                 |                    |                                |
| lijst de          | etals 午★昌(                         | × •    | 治患 亩 « …                  | huidig 94       | Afspraak                    |                                 |               |              |                                         |                                                 |                    |                                |
|                   |                                    |        |                           |                 | Soort afspraak              | Sollicitatiegesprek             |               | ~            | Sollicitatiestatus                      | 1ste gesprek                                    | ~                  |                                |
| - Foto ∨          | Kandidaatnaam 🗸                    | S. ~   | E-mail (privė) 🗸 🗸        | Privacybeleid v | Onderwerp                   | 1ste gesprek   Klaas de Vrienkx | Mysolution    |              |                                         |                                                 |                    | Activiteitentiidliin Chatter   |
|                   | Merijn van Dommelen2               | Mat    | 🔁 ameuwissen@mysolutio    | false           | Starttijd                   | 29 sep. 2022 👸                  | 09:00         | 0            |                                         |                                                 |                    |                                |
|                   |                                    | Mat    | dtruijens@mysolution.nl   | true            |                             |                                 |               | Ū            |                                         | Vereiste deelnemer uitnodigen Externe deelnemer | s uitnodigen       | Activiteitentijdlijn           |
|                   | Main Character                     | We     | testmailmysolution+kse    | true            | Eindtijd                    | 29 sep. 2022 🛛 🛱                | 10:00         | 0            | Opmerkingen                             |                                                 |                    | Volgende stappen               |
| - 97              | Klaas de Vrienkx                   | We     | testmailmysolution+vrie   | true            | Vereiste deelnemer          | Klaas de Vrienkr                |               | ×            |                                         |                                                 | 6                  | Verleden activiteit            |
|                   | Milo de Jong                       | We     | testmailmysolution+milo   | true            |                             |                                 |               | ~            |                                         |                                                 |                    | Congeopend                     |
|                   | Test Testpersoon2173               | Mat    | testmailmysolution+test   | false           | Organisator                 | Edwin Adams                     |               | ×            | Account                                 | Mysolution                                      | ×                  | > Email: Consent to proc       |
|                   | Test Testpersoon2172               | Mat    | testmailmysolution+test   | false           | Ext. deelnemer 1            |                                 |               |              | Int. deelnemer 2                        |                                                 |                    | Congeopend                     |
|                   | Test Testpersoon2171               | Mat    | testmailmysolution+test   | false           |                             | Peter Madden                    |               | ×            |                                         | Nico van Wijk                                   | ×                  | > E-mail: Mailtest Contac      |
|                   | Test Testpersoon2170               | Mat    | testmailmysolution+test   | false           | Ext. deelnemer 2            | Ext. deelnemer 2                |               | Q            | Int. deelnemer 3                        | Int. deelnemer 3                                | Q                  | Congeopend                     |
|                   | Test Testpersoon2169               | Mat    | testmailmysolution+test   | false           | Ext. deelnemer 3            | Red data and                    |               | 0            | Team                                    |                                                 |                    | > E-mail: Consent to pro       |
|                   | Test Testpersoon2168               | Mat    | testmailmysolution+test   | false           |                             | Ext. deelnemer 3                |               | Q            |                                         | leam                                            |                    | Congeopend                     |
|                   | Test Testpersoon2167               | Mat    | testmailmysolution+test   | false           | Locatie                     | MSTeamsMeeting                  | ~             | Microsoft Te | ams Meeting                             |                                                 |                    | > E-mail: Consent to pro       |
|                   | Test Testpersoon2166               | Mat    | testmailmysolution+test   | false           |                             |                                 |               | Annuleer     | Ooslaan                                 |                                                 |                    | Congeopend                     |
|                   | Test Testpersoon2165               | Mat    | testmailmysolution+test   | false           |                             |                                 |               |              |                                         |                                                 |                    | > E-mail: Let op: Insteller    |
|                   | Test Testpersoon2164               | Mat    | Testmailmysolution+test   | false           |                             |                                 | _             | _            |                                         |                                                 | _                  | Congeopend                     |
|                   | Test Testpersoon2163               | Mat    | Testmailmysolution+test   | false           |                             |                                 |               |              |                                         |                                                 |                    | > 📋 1st Interview   Klaas de   |
|                   | Test Testpersoon2162               | Mat    | 🕿 testmailmysolution+test | false           |                             |                                 |               |              | Candidate Full Name<br>Klaas de Vrienkx |                                                 |                    |                                |
|                   | Test Testpersoon2161               | Mat    | testmailmysolution+test   | false           | Deadline                    |                                 |               |              | Opmerkingen                             |                                                 |                    | Email: Consent to proc         |

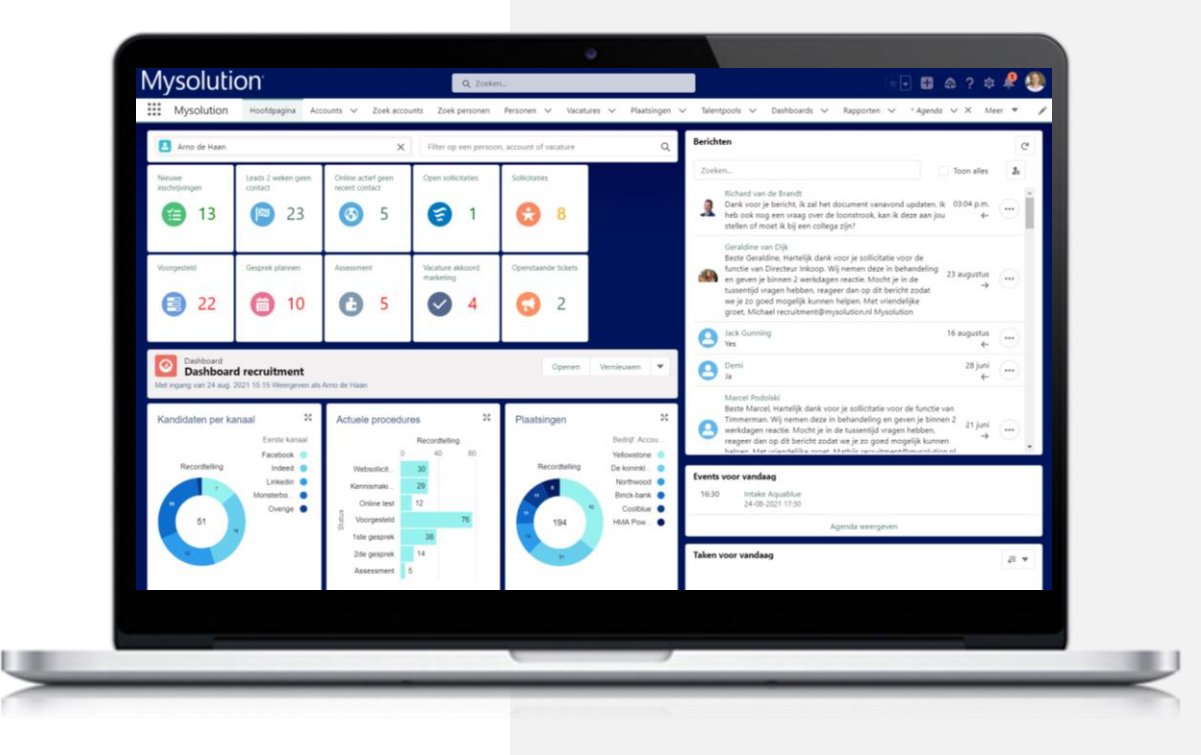

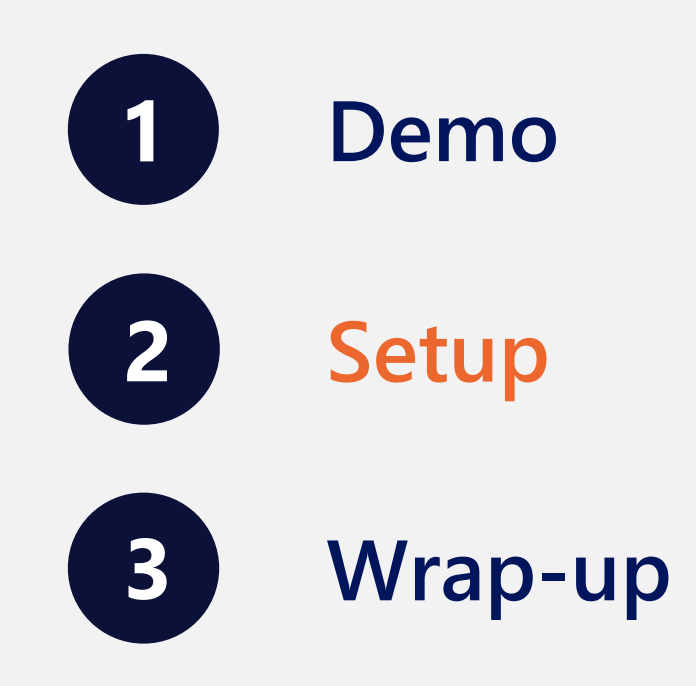

#### Mysolution<sup>•</sup>

#### **Configuratie stappen**

- 1. Activeren Instellingen voor externe site
- 2. Aanmaken Outlook SF app in Azure
- 3. Aanmaken nieuwe Auth-Leverancier
- 4. Toevoegen benoemde inloggegevens
- 5. Opstarten Synchronisatie job
- 6. Pagina lay-out gebruikers
- 7. Machtigingenset object Gebruikers
- 8. Keuzelijst waarde object Activiteit
- 9. Instellen Aangepaste instelling
- 10. Uitzetten Salesforce Lightning Sync
- 11. Activeren synchronisatie per gebruiker

NB: indien configuratie in een Sandbox is, neem contact op met Mysolution

#### Instellingen voor Externe site

- Activeer de twee beheerde Externe site gegevens:
  - Microsoft Graph

• Microsoft Login

| Detail van Externe site          |                                   | Bewerken      | rwijderen  | Klonen |  |
|----------------------------------|-----------------------------------|---------------|------------|--------|--|
| Naam externe site                | Microsoft_graph                   |               |            |        |  |
| Naamruimteprefix                 | msf                               |               |            |        |  |
| Geïnstalleerd pakket             | Mysolution                        |               |            |        |  |
| URL externe site                 | https://graph.microsoft.com       |               |            |        |  |
| Protocolbeveiliging uitschakelen |                                   |               |            |        |  |
| Beschriiving                     |                                   |               |            |        |  |
| Actief                           | ✓                                 |               |            |        |  |
| Gemaakt door                     | Mysolution, 14-04-2022 14:14      |               |            |        |  |
|                                  |                                   | Bewerken      | rwijderen  | Klonen |  |
|                                  |                                   |               |            |        |  |
| Detail van Externe site          | (                                 | Bewerken Verw | vijderen K | lonen  |  |
| Naam externe site                | Microsoft_login                   |               |            |        |  |
| Naamruimteprefix                 | msf                               |               |            |        |  |
| Geïnstalleerd pakket             | Mysolution                        |               |            |        |  |
| URL externe site                 | https://login.microsoftonline.com |               |            |        |  |
| Protocolbeveiliging uitschakelen |                                   |               |            |        |  |
| Beschrijving                     |                                   |               |            |        |  |
| Actief                           |                                   |               |            |        |  |
| Gemaakt door                     | Mysolution, 14-04-2022 14:14      |               |            |        |  |
|                                  |                                   | Bewerken Verw | vijderen   | lonen  |  |
|                                  |                                   | ,             |            |        |  |

- Via <u>https://aad.portal.azure.com/</u>
- Aanmaken nieuwe App registratie

| Azure Active Directory admin | renter                                                                                                    |
|------------------------------|----------------------------------------------------------------------------------------------------|
| «                            | Dashboard > Mysolution >                                                                                                    |
| <b>≝h</b> Dashboard          | Register an application                                                                                                    |
| E All services               | 5                                                                                                    |
| ★ FAVORITES                  |                                                                                                    |
| I Azure Active Directory     | * Name                                                                                                    |
| 🔒 Users                      | The user-facing display name for this application (this can be changed later).                                                                                                    |
| Enterprise applications      | Outlook-SF app                                                                                                    |
|                              |                                                                                                    |
|                              | Supported account types                                                                                                    |
|                              | Who can use this application or access this API?                                                                                                    |
|                              | Accounts in this organizational directory only (Mysolution only - Single tenant)                                                                                                    |
|                              | O Accounts in any organizational directory (Any Azure AD directory - Multitenant)                                                                                                    |
|                              | 🔾 Accounts in any organizational directory (Any Azure AD directory - Multitenant) and personal Microsoft accounts (e.g. Skype, Xbox)                                                                                    |
|                              | Personal Microsoft accounts only                                                                                                    |
|                              | Help me choose                                                                                                    |
|                              |                                                                                                    |
|                              | Redirect URI (optional)                                                                                                    |
|                              | We'll return the authentication response to this URI after successfully authenticating the user. Providing this now is optional and it can be changed later, but a value is required for most authentication scenarios. |
|                              | By proceeding, you agree to the Microsoft Platform Policies 🗗                                                                                                    |
|                              | Register                                                                                                    |
|                              |                                                                                                    |

- Kies API permissions
- Open Microsoft Grap
- Kies Application permissions
- Voeg Calendars.Read en Calendars.ReadWr toe

|                        | ~                                                          | Dashboard > Mysoli       | ution > Outlook-SF app                                        |                                                          | Request API permis                                            | sions                                            |                                                                 | ×                          |
|------------------------|------------------------------------------------------------|--------------------------|---------------------------------------------------------------|----------------------------------------------------------|---------------------------------------------------------------|--------------------------------------------------|-----------------------------------------------------------------|----------------------------|
|                        | ▲ Dashboard All services                                   | ×                        | -∋- Outlook-SF app   Al                                       | PI permissions 👒                                         | Microsoft Graph                                               | 51015                                            |                                                                 | ^                          |
|                        | * FAVORITES                                                |                          | ✓ Search (Ctrl+/) «                                           | 🖒 Refresh 🛛 🗖 Got fee                                    | https://graph.microsoft.com/                                  | Docs ලැ                                          |                                                                 |                            |
| IONS                   | Azure Active Directory                                     |                          | R Overview                                                    |                                                          | What type of permissions does yo                              | our application require?                         |                                                                 |                            |
|                        | <ul> <li>Users</li> <li>Enterprise applications</li> </ul> | ort and security $	imes$ | <ul> <li>Quickstart</li> <li>Integration assistant</li> </ul> | The "Admin consent requorganization, or in organ         | Delegated permissions<br>Your application needs to access the | API as the signed-in user. Your app<br>signed-ir | ion permissions<br>ilication runs as a background se<br>n user. | ervice or daemon without a |
| Graph                  |                                                            |                          | Manage Branding & properties                                  | Configured permissions<br>Applications are authorized to | Select permissions                                            |                                                  |                                                                 | expand all                 |
|                        |                                                            |                          | Authentication     ■                                          | all the permissions the applica                          | Permission                                                    |                                                  | Admin cou                                                       | ×                          |
|                        |                                                            |                          | 📍 Certificates & secrets                                      | + Add a permission 🗸                                     |                                                               |                                                  |                                                                 | bentrequired               |
|                        | 7                                                          | ficates & secrets        | Token configuration                                           | API / Permissions name                                   | ✓ Calendars (2)                                               |                                                  |                                                                 |                            |
|                        | :                                                          | piring soon              | <ul> <li>API permissions</li> </ul>                           | > Microsoft Graph (1)                                    | Calendars.Read ①                                              | h                                                | Yes                                                             |                            |
|                        |                                                            | urrent                   | Expose an API                                                 |                                                          | Calendars.ReadWrite ①                                         | Doxes                                            |                                                                 |                            |
|                        |                                                            |                          | App roles                                                     | To view and manage permission                            | Read and write calendars                                      | in all mailboxes                                 | Yes                                                             |                            |
| _                      |                                                            |                          | Roles and administrators                                      |                                                          |                                                               |                                                  |                                                                 |                            |
| Road                   |                                                            |                          | 🔟 Manifest                                                    |                                                          |                                                               |                                                  |                                                                 |                            |
| i cuu                  |                                                            |                          | Support + Troubleshooting                                     |                                                          |                                                               |                                                  |                                                                 |                            |
|                        |                                                            |                          | Troubleshooting                                               |                                                          |                                                               |                                                  |                                                                 |                            |
| advvrite               |                                                            |                          | New support request                                           |                                                          |                                                               |                                                  |                                                                 |                            |
|                        |                                                            |                          |                                                               |                                                          |                                                               |                                                  |                                                                 |                            |
|                        |                                                            |                          |                                                               |                                                          |                                                               |                                                  |                                                                 |                            |
|                        |                                                            |                          |                                                               |                                                          |                                                               |                                                  |                                                                 |                            |
|                        |                                                            |                          |                                                               |                                                          | Update permissions Disc                                       | ard                                              |                                                                 |                            |
| API / Permissions name | Туре                                                       | Description              |                                                               |                                                          | Admin cons                                                    | Status                                           |                                                                 |                            |
| ✓Microsoft Graph (3)   |                                                            |                          |                                                               |                                                          |                                                               |                                                  | •••                                                             |                            |
| Calendars.Read         | Application                                                | Read calenc              | lars in all mailboxes                                         |                                                          | Yes                                                           | 🛕 Not granted for Mys                            | solution •••                                                    |                            |
| Calendars.ReadWrite    | Application                                                | Read and w               | rite calendars in all mailbo                                  | xes                                                      | Yes                                                           | ▲ Not granted for Mys                            | solution •••                                                    |                            |
| User.Read              | Delegated                                                  | Sign in and              | read user profile                                             |                                                          | No                                                            |                                                  | •••                                                             |                            |
|                        |                                                            |                          |                                                               |                                                          |                                                               |                                                  |                                                                 |                            |

Let op!

- Voeg client secret toe
- Vervaldatum: zo lang mogelijk

 Kopieer Value en sla op in notepad

| Dashboard                                  | 🔶 Outlook-SF app   Ce                                            | ertificates & secrets 👒 …                                                    |             |                                     |        |
|--------------------------------------------|------------------------------------------------------------------|------------------------------------------------------------------------------|-------------|-------------------------------------|--------|
| All services                               | ·                                                                | _                                                                            | Description | Enter a description for this client | secret |
| * FAVORITES                                | ✓ Search (Ctrl+/) «                                              | R Got feedback?                                                              | Expires     | 24 months                           | $\sim$ |
| Azure Active Directory                     | Overview                                                         | Credentials enable confidential applications to identify themselves to the a | u           |                                     |        |
| Users                                      | 📣 Quickstart                                                     | scheme). For a higher level of assurance, we recommend using a certificate   | (           |                                     |        |
| Enterprise applications                    | 💅 Integration assistant                                          |                                                                              |             |                                     |        |
|                                            | Manage                                                           | Application registration certificates, secrets and federated credentials can | t           |                                     |        |
|                                            | Branding & properties                                            |                                                                              |             |                                     |        |
|                                            | Authentication                                                   | Certificates (0) Client secrets (0) Federated credentials (0)                |             |                                     |        |
|                                            | 📍 Certificates & secrets                                         | A secret string that the application uses to prove its identity when request | ti          |                                     |        |
|                                            | Token configuration                                              | h New direct accest                                                          |             |                                     |        |
|                                            | -> API permissions                                               | - New client secret                                                          |             |                                     |        |
|                                            | 🙆 Expose an API                                                  | Description Expires V                                                        | 12          |                                     |        |
|                                            | App roles                                                        | No client secrets have been created for this application.                    |             |                                     |        |
|                                            | B Owners                                                         |                                                                              |             |                                     |        |
|                                            | Roles and administrators                                         |                                                                              |             |                                     |        |
|                                            | 10 Manifest                                                      |                                                                              |             |                                     |        |
|                                            | Support + Troubleshooting                                        |                                                                              |             |                                     |        |
|                                            | 7 Troubleshooting                                                |                                                                              |             |                                     |        |
|                                            | New support request                                              |                                                                              |             |                                     |        |
|                                            |                                                                  |                                                                              |             |                                     |        |
|                                            |                                                                  |                                                                              |             |                                     |        |
|                                            |                                                                  |                                                                              |             |                                     |        |
|                                            |                                                                  |                                                                              |             |                                     |        |
|                                            |                                                                  |                                                                              | Add Cancel  |                                     |        |
|                                            |                                                                  |                                                                              |             |                                     |        |
| Application registration certificates, sec | ets and federated credentials can be found in the tabs below.    | ×                                                                            |             |                                     |        |
|                                            |                                                                  |                                                                              |             |                                     |        |
| rtificates (0) Client secrets (1)          | Federated credentials (0)                                        |                                                                              |             |                                     |        |
| ecret string that the application uses to  | prove its identity when requesting a token. Also can be referred | d to as application password.                                                |             |                                     |        |
| New client secret                          |                                                                  |                                                                              | /           |                                     |        |

 Kopieer Application (client) ID en Directory (tennant) ID en sla deze op in notepad

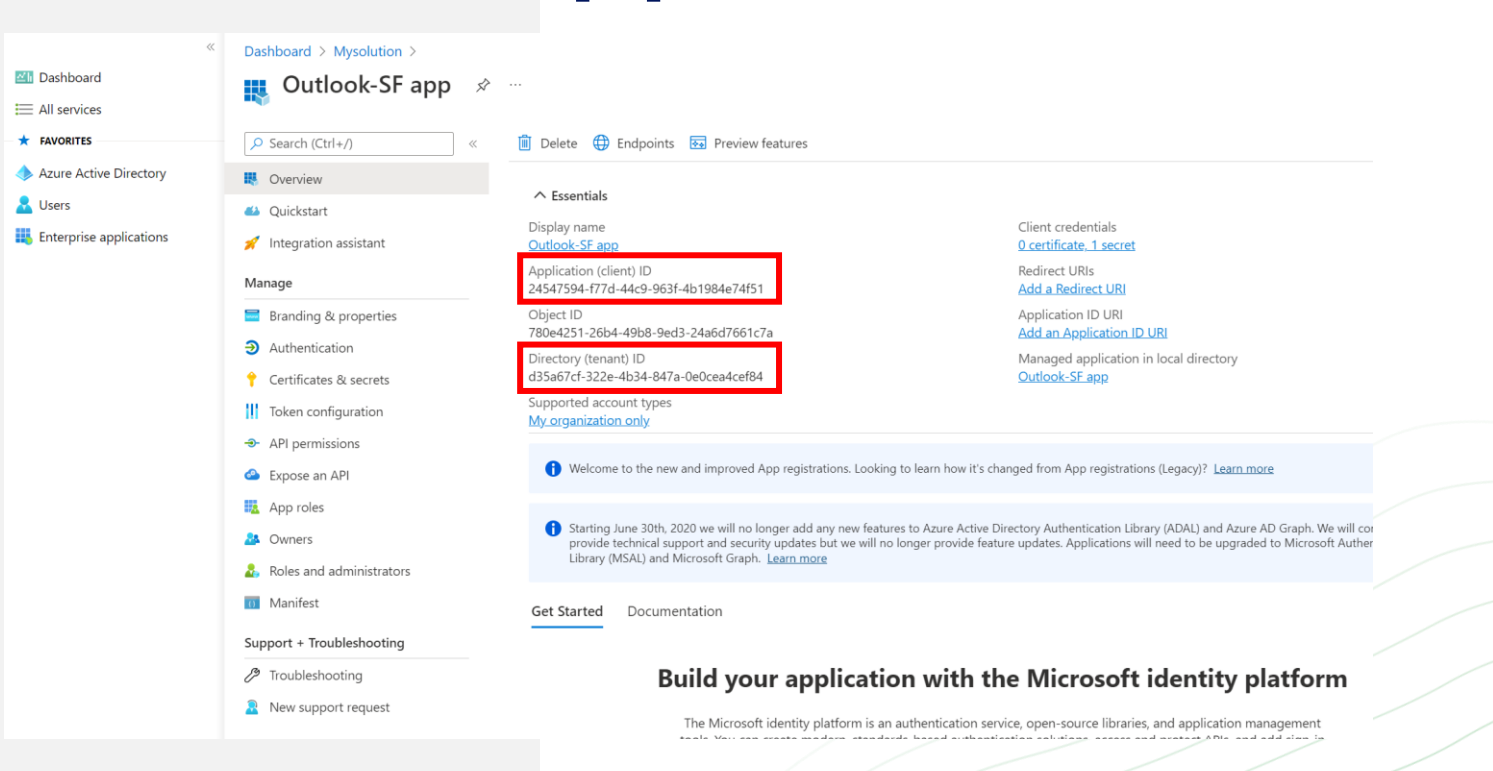

### **Aanmaken nieuwe Auth-Leverancier**

- Selecteer Azure ClientCredentials AuthProvider
- Call back URL initieel X
- Client ID, Client Secret en Tennant ID uit vorige stap
- Scopes: .default of accepteer volledige URL: https://graph.microsoft.com/.default
- Registratie uitvoeren als: gebruiker met beheerder rechten (MSR service account)

| hleverancier bewerken                      |                                                 | Opslaan      | Opslaan en nieuw | Annuleren |
|--------------------------------------------|-------------------------------------------------|--------------|------------------|-----------|
| Leverancierstype                           | Azure_ClientCredentials_AuthProvider            |              | ~                |           |
| Naam                                       | Outlook Calender                                |              |                  |           |
| URL-suffix                                 | Outlook_Calender                                |              |                  |           |
| Callback URL                               | x                                               |              |                  |           |
| Client ID                                  | 0270fa2c-f83c-41b5-8ec1-5                       |              |                  |           |
| Client Secret                              | 3087Q~BbajzXz.ziYmJvA2                          |              |                  |           |
| Scopes                                     | https://graph.microsoft.com/                    |              |                  |           |
| Tenant ID                                  | d35a67cf-322e-4b34-847a-                        |              |                  |           |
| Consumentengeheim opnemen in API-responsen |                                                 |              |                  |           |
| URL voor aangepaste fout                   |                                                 |              |                  |           |
| URL voor aangepast uitloggen               |                                                 |              |                  |           |
| Registratiehandler                         |                                                 |              |                  |           |
|                                            | Automatisch een sjabloon voor een registratieha | andler maken |                  |           |
| Registratie uitvoeren als                  |                                                 |              |                  |           |
| URL voor pictogram                         |                                                 |              |                  |           |
|                                            | Kies een van onze voorbeeldpictogrammen         |              |                  |           |
|                                            |                                                 |              |                  |           |
|                                            |                                                 | Opslaan      | Opslaan en nieuw | Annuleren |
|                                            |                                                 |              |                  |           |
|                                            |                                                 |              |                  |           |
|                                            |                                                 |              |                  |           |
|                                            |                                                 |              |                  |           |
|                                            |                                                 |              |                  |           |
|                                            |                                                 |              |                  |           |
|                                            |                                                 |              |                  |           |
|                                            |                                                 |              |                  |           |
|                                            |                                                 |              |                  |           |

#### **Aanmaken nieuwe Auth-Leverancier**

- Na opslaan, kopieer gedeelte vanaf /services en plak in Callback URL
- Kopieer dan volledige Callback-URL

| Authleveranciers                          |                                                                                                    |    |
|-------------------------------------------|----------------------------------------------------------------------------------------------------|----|
| uthleverancier                            |                                                                                                    |    |
| etail van Authleverancier                 | Bewerken Verwijderen Klonen                                                                                                    |    |
| Authleveranciers-ID                       | 0SO1x000001QhJ                                                                                                    |    |
| Leverancierstype                          | Aangepast                                                                                                    |    |
| Naam                                      | Outlook Calender                                                                                                    |    |
| URL-suffix                                | Outlook_Calender                                                                                                    |    |
| Invoegtoepassing                          | Azure_ClientCredentials_AuthProvider                                                                                                    |    |
| Callback URL                              | x                                                                                                    |    |
| Client ID                                 |                                                                                                    |    |
| Client Secret                             | 3087Q-Detection and the second second s |    |
| Scopes                                    | https://graph.microsoft.com/.default                                                                                                    |    |
| Tenant ID                                 | d35a67cf-3 <u>counter contra occorrection</u>                                                                                                    |    |
| URL voor aangepaste fout                  |                                                                                                    |    |
| URL voor aangepast uitloggen              |                                                                                                    |    |
| Registratiehandler                        |                                                                                                    |    |
| URL voor pictogram                        | <u>nzei nzei</u>                                                                                                    |    |
| alesforce-configuratie                    | <b>\</b>                                                                                                    | _/ |
| Initialisatie-URI voor Test-Only          | https://enterprise-platform-3965.cs100.mv.salesforce.com/services/auth/test/Outlook_Calender                                                                                                    |    |
| URL voor koppelen van bestaande gebruiker | https://enterprise-platform-3965.cs100.my.salesforce.com/set/ices/auth/link/Outlook_Calender                                                                                                    |    |
| Initialisatie-URL voor OAuth-Only         | https://enterprise-platform-3965.cs100.my.salesforce.com/service/auth/oauth/oauth/oauth/oauth/                                                                                                    |    |
| Call-back-URL                             | https://enterprise-platform-3965.cs100.mv.salesforce.com/services/authcallback/Outlook_Calender                                                                                                    |    |
| URL voor enkelvoudig uitloggen            | https://enterprise-platform-3965.cs100.mv.salesforce.com/services/auth/rp/oidc/looput                                                                                                    |    |
|                                           | Bewerken Verwijderen Klonen                                                                                                    |    |

## Voeg callback URL toe aan Azure App

- Authentication, add a platform
- Kies Web
- Stel callback URL in op basis van de vorige stap (volledige pad)

| Dashboard > Mysolution > Outlook-SF                                                                     | App<br>uthentication 🖈 …                                                                                                    | Configure platforms                                                                                                   |                                                                                                    |
|----------------------------------------------------------------------------------------------------|----------------------------------------------------------------------------------------------------|----------------------------------------------------------------------------------------------------|----------------------------------------------------------------------------------------------------|
| Search (Ctrl+/) «                                                                                       | ₽ Got feedback?                                                                                                    | Web applications                                                                                                    |                                                                                                    |
| <ul> <li>Overview</li> <li>Quickstart</li> <li>Integration assistant</li> <li>Manage</li> </ul>         | Platform configurations<br>Depending on the platform or device this application is targeting, addit<br>redirect URIs, specific authentication settings, or fields specific to the platfor<br>+ Add a platform                                        | <b>Web</b><br>Build, host, and deploy a web server<br>applicationNET, Java, Python                                    | Single-page application<br>Configure browser client application<br>and progressive web applications.<br>Javascript. |
| Branding & properties                                                                                   |                                                                                                    | Mobile and desktop applications                                                                                       |                                                                                                    |
| Authentication     Certificates & secrets     Token configuration     API permissions     Expose an API | Supported account types<br>Who can use this application or access this API?<br>Accounts in this organizational directory only (Mysolution only - Single<br>Accounts in any organizational directory (Any Azure AD directory - Mult<br>Help me decide | Objective-C, Swift, Xamarin                                                                                           | Java, Kotlin, Xamarin                                                                                               |
| App roles     Owners     Roles and administrators     Manifest                                          | Due to temporary differences in supported functionality, we don't recomm<br>accounts for an existing registration. If you need to enable personal accour<br>editor. Learn more about these restrictions.                                             | Mobile and desktop<br>applications<br>Windows, UWP, Console, IoT &<br>Limited-entry Devices, Classic iOS +<br>Android |                                                                                                    |
| Support + Troubleshooting                                                                               | Advanced settings                                                                                                    |                                                                                                    |                                                                                                    |
| <ul> <li>P Troubleshooting</li> <li>New support request</li> </ul>                                      | Allow public client flows <sup>(1)</sup><br>Enable the following mobile and desktop flows:                                                                                                    |                                                                                                    |                                                                                                    |

## Toevoegen benoemde inloggegevens

- Label/Naam: MsGraphAPI
- URL : https://graph.microsoft.com/v1.0
- Identiteisttype: Met naam genoemde hoofdpersoon
- Authenticatieprotocol: OAuth 2.0
- Authenticatieleverancier: Kies Auth.leverancier uit de vorige stap
- Bereik: .default

| _ |
|---|
|   |
|   |
|   |
|   |
|   |
|   |
|   |
|   |
|   |
|   |
|   |
|   |
|   |
|   |
|   |
|   |
|   |
|   |
|   |
|   |
|   |
|   |
|   |
|   |
|   |
|   |

## **Optioneel: nieuwe verbonden app**

- Niet nodig bij:
  - Mysolution Portal
  - SharePoint koppeling
  - Textkernel Search & Match
- Nieuwe sandbox: neem contact op met Mysolution om de Sandbox te registreren in de licentieomgeving.

| re het nubligeren van een men diest u een Developer Edition ernanisatie met ee                                  | Opsiaan Annuleren                                                                                                    |
|----------------------------------------------------------------------------------------------------|----------------------------------------------------------------------------------------------------|
| Resistenceren van een app dient dieen Developer Edition-organisatie met ee                                      | an gerkozen maannummeprenik te georumen.                                                                                |
| Dasisgegevens                                                                                                   |                                                                                                    |
| Naam verbonden app                                                                                              | Azure functions                                                                                                    |
| API-naam                                                                                                    | Azure_functions                                                                                                    |
| E-mail contactpersoon                                                                                           | test@test.nl                                                                                                    |
| Telefoonnummer contactpersoon                                                                                   |                                                                                                    |
| Afbeeldings-URL van logo                                                                                        |                                                                                                    |
|                                                                                                    | Logo-afbeelding uploaden of Kies een van onze voorbeeldlogo's                                                           |
| URL voor pictogram                                                                                              |                                                                                                    |
| Info-URL                                                                                                    | Kies een van onze voorbeeidloop.s                                                                                       |
| Beschrijving                                                                                                    |                                                                                                    |
|                                                                                                    |                                                                                                    |
| API (OAuth-instellingen inschakelen)                                                                            |                                                                                                    |
| OAuth-instellingen inschakelen                                                                                  | 2                                                                                                    |
| Inschakelen voor apparaatstroom                                                                                 |                                                                                                    |
| Call-back-URL@                                                                                                  | https://www.test.com                                                                                                    |
|                                                                                                    |                                                                                                    |
| Pieltala kondiskoningen askrijken                                                                               | A.                                                                                                    |
| Digitale nandlekeningen gebruiken                                                                               |                                                                                                    |
| Geselecteerde OAuth-bereiken                                                                                    | Beschikbare OAuth-bereiken Geselecteerde OAuth-bereiken                                                                 |
|                                                                                                    | Gebruikersgegevens beheren via API's (api)   Cebruikersgegevens beheren via wehbrowsere (weh)  Volledige toegang (full) |
|                                                                                                    | Inhoudsresources openen (content) Toevoegen                                                                             |
|                                                                                                    | Lightning-toepassingen openen (lightning)                                                                               |
|                                                                                                    | Salesforce CDP Ingestion API-gegevens beharen (cdp_ingest_api)                                                          |
|                                                                                                    | Salesforce CDP-profile/gegevens beheren (cdp_profile_api)                                                               |
|                                                                                                    | Unieke gebruikers-ID's openen (openid)                                                                                  |
|                                                                                                    | Visualforce-toepassingen openen (visualforce)                                                                           |
| Geheim vereisen voor webserverstroom@                                                                           |                                                                                                    |
| Geheim vereisen voor stroom vernieuwingstoken o                                                                 |                                                                                                    |
| Television of the second second second second second second second second second second second second second se |                                                                                                    |

# Pagina lay-out gebruikers

- Open gebruikerspagina
- Pagina bewerken
- Voeg outlookSyncConfig toe aan de pagina en activeer de wijziging voor alle gebruikers

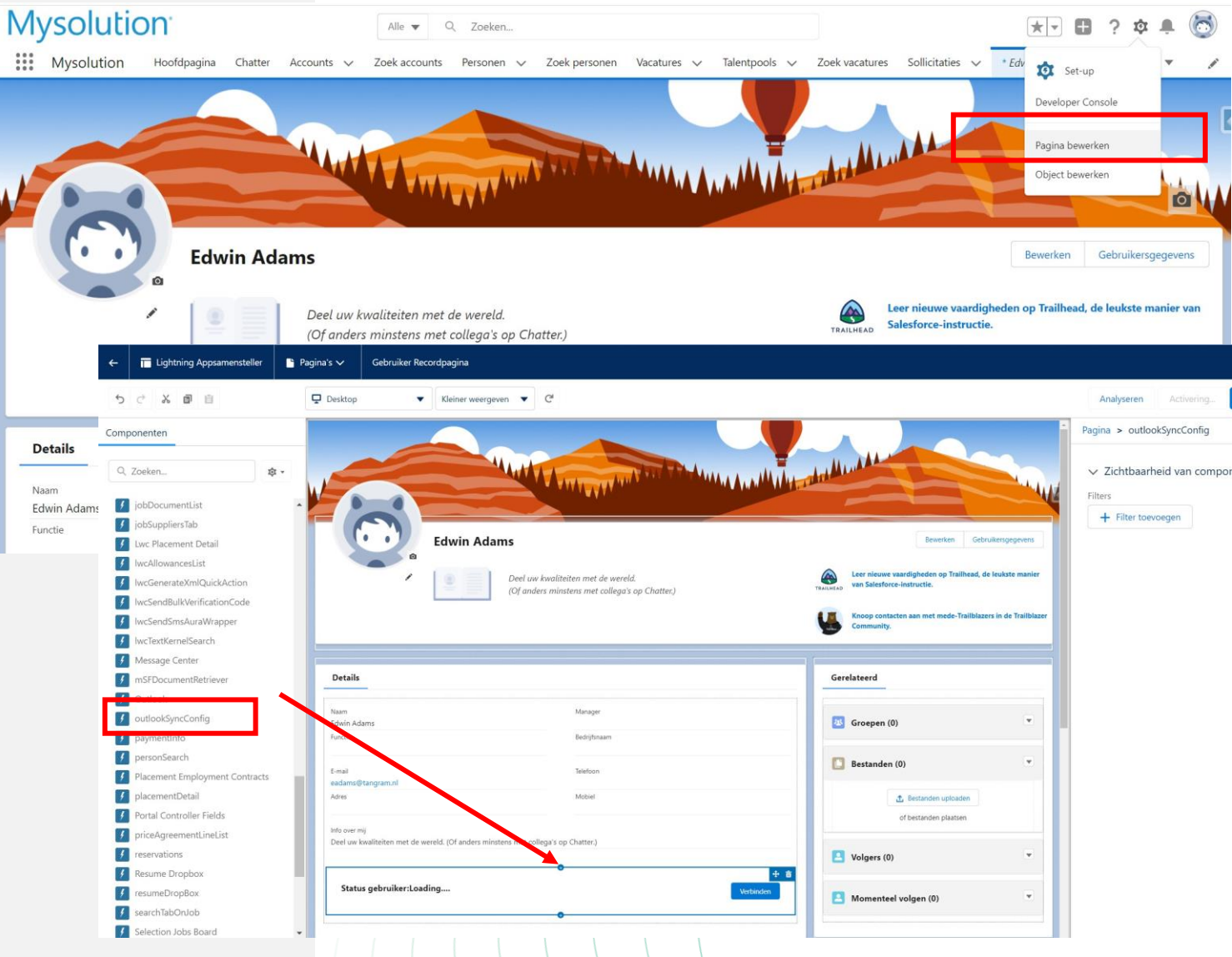

## Machtigingenset

- Object Gebruikers
- Bewerkingstoegang
   Synchronize Outlook
   Calender

| Q Instellingen zoeken 🛞   Klonen Eigenschappen bewerken Toewijzingen  | beheren     |                   |
|-----------------------------------------------------------------------|-------------|-------------------|
| Overzicht machtigingenset > Objectinstellingen  Gebruikers Gebruikers |             | Opslaan Annuleren |
| Veldmachtigingen                                                      |             |                   |
| Veldnaam                                                              | Leestoegang | Bewerkingstoegang |
| Conversion ID                                                         |             |                   |
| Data Language                                                         |             |                   |
| Data table columns selection                                          |             |                   |
| Data table columns sort order                                         |             |                   |
| Data table columns sort order                                         |             |                   |
| Detail view enabled                                                   | <b>Z</b>    |                   |
| IGB Client ID                                                         |             |                   |
| IGB e-mail                                                            |             |                   |
| Job Applications table columns selection                              |             |                   |
| Job Table Columns Selection                                           |             |                   |
| List View List_View_IDc                                               |             |                   |
| MSF Coworker Code                                                     |             |                   |
| Open IGB                                                              |             |                   |
| OutlookNotificationId                                                 |             |                   |
| Password                                                              |             |                   |
| Planning Columns                                                      |             |                   |
| Send emails from alternative address                                  |             |                   |
| Signature                                                             |             |                   |
| Synchronize Outlook Calendar                                          |             |                   |
| Team_filter                                                           |             |                   |

## **Objectbeheer Activiteit**

- Veld Appointment
   Location
- Nieuwe keuzelijst waarde MSTeamsMeeting

|                    |                                                                                        |                             |                                                               |                  | - A AZ 1.4X          |  |  |  |
|--------------------|----------------------------------------------------------------------------------------|-----------------------------|---------------------------------------------------------------|------------------|----------------------|--|--|--|
|                    | Appointment location                                                                   |                             |                                                               |                  |                      |  |  |  |
| ties               | terug naar Activiteit velden                                                           |                             |                                                               |                  |                      |  |  |  |
| oen en koppelingen | Detail van Definitie van aangepast veld                                                |                             | Bewerken Beveiliging op veldniveau instellen Waar wordt dit g | bruikt?          |                      |  |  |  |
|                    | Veldnenevens                                                                           |                             |                                                               |                  |                      |  |  |  |
|                    | Veldlabel                                                                              | Appointment location        |                                                               |                  |                      |  |  |  |
|                    | Veldnaam                                                                               | Appointment_location        |                                                               |                  |                      |  |  |  |
| oor Salesforce     | Naamruimteprefix                                                                       | msf                         |                                                               |                  |                      |  |  |  |
|                    | API-naam                                                                               | msfAppointment_locationc    |                                                               |                  |                      |  |  |  |
|                    | Help-tekst                                                                             |                             |                                                               |                  |                      |  |  |  |
|                    | Eigenaar van gegevens                                                                  |                             |                                                               |                  |                      |  |  |  |
|                    | Veldgebruik                                                                            |                             |                                                               |                  |                      |  |  |  |
|                    | Niveau van gegevensgevoeligheid                                                        |                             |                                                               |                  |                      |  |  |  |
|                    | Gemaakt door                                                                           | User User. 11-05-2022 12:00 |                                                               |                  |                      |  |  |  |
|                    | Algemene opties                                                                        |                             |                                                               |                  |                      |  |  |  |
|                    | Vereist                                                                                |                             |                                                               |                  |                      |  |  |  |
|                    | Standaardwaarde                                                                        | 1                           |                                                               |                  |                      |  |  |  |
|                    | Opties voor Keuzelijst                                                                 |                             |                                                               |                  |                      |  |  |  |
|                    | Keuzelijst beperken tot de waarden die zijn gedefinieerd in de waardenset              | 1                           |                                                               |                  |                      |  |  |  |
|                    | Controleveld                                                                           | [Nieuw]                     |                                                               |                  |                      |  |  |  |
|                    | Gebruikte keuzelijstwaarden<br>Actieve en niet-actieve keuzeliistwaarden 6.(1.000 may) |                             |                                                               |                  |                      |  |  |  |
|                    |                                                                                        | (1.000 max)                 |                                                               |                  |                      |  |  |  |
|                    | Veldafhankelijkheden                                                                   |                             | Nieuw                                                         |                  |                      |  |  |  |
|                    | Geen afhankelijkheden gedefinieerd.                                                    |                             |                                                               |                  |                      |  |  |  |
|                    | Waarden                                                                                |                             | Nieuw Opnieuw ordenen Vervangen Afdrukbare weergave           | Diagramkleuren * |                      |  |  |  |
|                    | Actie Waarden                                                                          | API-naam                    |                                                               | Standaard        | Diagramkleuren       |  |  |  |
|                    | Bewerken   Verw   Deactiveren Customer                                                 | Customer                    |                                                               |                  | Dynamisch toegewezen |  |  |  |
|                    | Bewerken   Verw   Deactiveren Our office                                               | Our office                  |                                                               |                  | Dynamisch toegewezen |  |  |  |
|                    | Bewerken   Verw   Deactiveren Team Address                                             | Team Address                |                                                               |                  | Dynamisch toegewezen |  |  |  |
|                    | Bewerken   Verw   Deactiveren Phone                                                    | Phone                       |                                                               |                  | Dynamisch toegewezen |  |  |  |
|                    | Company of the set of the set of the Skene Account                                     | Slans Account               | _                                                             |                  | Dynamisch toegewezen |  |  |  |
|                    | Bewerken   Verw   Deactiveren MSTeamsMeeting                                           | MSTeamsMeeting              |                                                               |                  | Dynamisch toegewezen |  |  |  |

## Instellen Aangepaste instellingen

- Outlook Synchronization
- Event record type Appointment
- Alle berichten loggen alleen bij synchronisatie fouten! (Koppelingslog)
- Tweeweg synchronisatie: Wordt alleen gedaan voor gebruikers die synchronisatie activeren. Indien niet actief, alleen van Salesforce naar Outlook

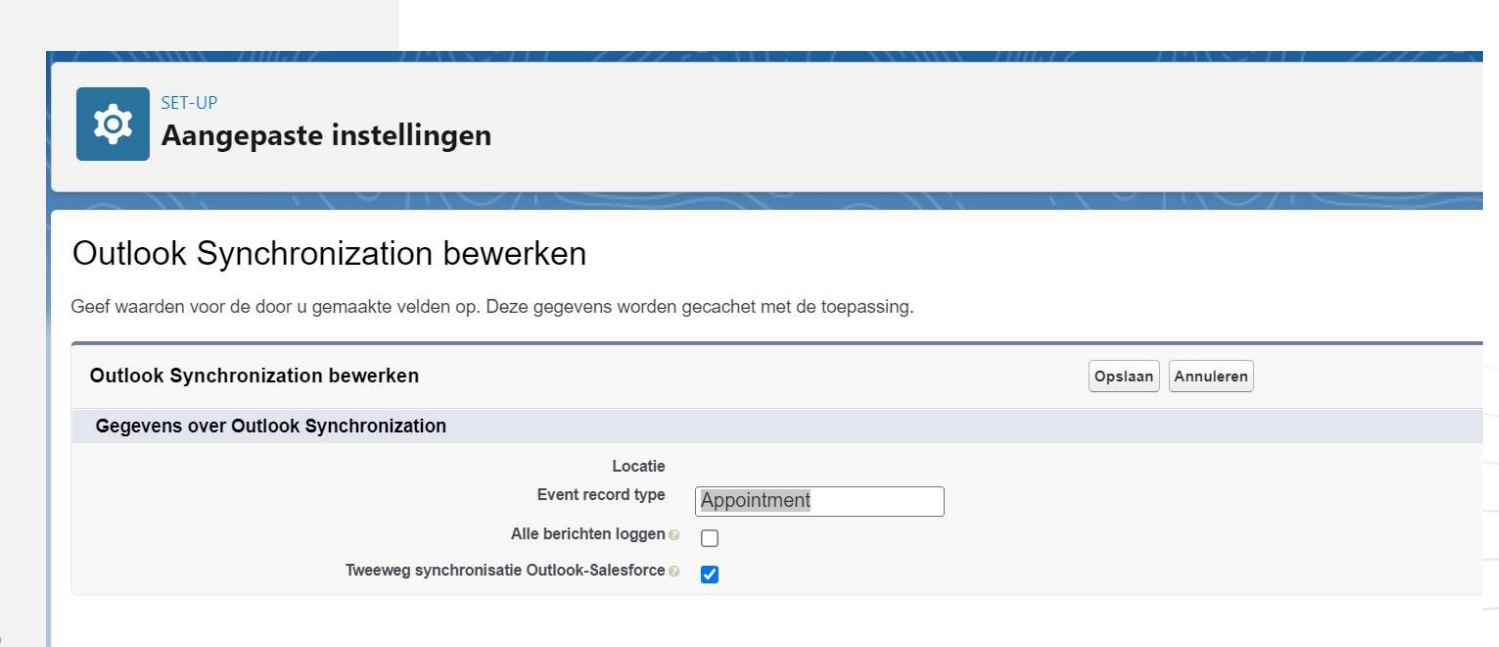

# **Uitzetten Lightning Sync**

- Outlook Integratie
  - Synchronisatie instellingen
- Uitzeten voor gemigreerde gebruikers

| Q outlook                                                         | Wanneer u Lightning Sync inschakelt, worden bepaalde van uw Salesfo<br>Salesforce is niet verantwoordelijke voor de privacy- en beveiligingspra<br>Office 365 <sup>tot</sup> .                                                                                                    | ce-gegevens mogelijk opgeslagen naar en verwerkt door Microsoft.<br>ktijken van toepassingen van externe systemen, zoals Exchange of                                                                                                    |                                                                 |  |  |
|-------------------------------------------------------------------|----------------------------------------------------------------------------------------------------|----------------------------------------------------------------------------------------------------|-----------------------------------------------------------------|--|--|
| <ul> <li>E-mail</li> <li>Outlook-configuraties</li> </ul>         | Migreren naar Einstein-activiteiten vastleggen Nieuw                                                                                                    |                                                                                                    |                                                                 |  |  |
| Outlook-integratie en -<br>synchronisatie                         | Krijg hulp bij de overstap naar ons nieuwste product voor het synchroniseren van contactpersonen en events, Einstein-activiteiten vastleggen.<br>U profiteert van dezelfde basisfuncties als in Lightning Sync, plus nog meer productiviteitsverhogende functies. Waarom migreren?                                                                                                    |                                                                                                    |                                                                 |  |  |
| U vindt niet wat u zoekt? Probeer<br>Globaal zoeken te gebruiken. | Migratie verkennen                                                                                                    |                                                                                                    |                                                                 |  |  |
|                                                                   | ✓ Contactpersonen, events of beide synchroniseren tussen №                                                                                                    | Microsoft Exchange en Salesforce                                                                                                    |                                                                 |  |  |
|                                                                   | Een verbindingsmethode selecteren                                                                                                    |                                                                                                    |                                                                 |  |  |
|                                                                   | OAuth 2.0     Voo                                                                                                    |                                                                                                    |                                                                 |  |  |
|                                                                   | Salesforce-toegang tot Exchange<br>aanvaarden en bevestigen                                                                                                    | Uw Office 365-ID opgeven                                                                                                    | Uw verbinding testen                                            |  |  |
|                                                                   | Voor het verbinden van Salesforce met Exchange -met<br>behulp van OAuth 2.0 hebt u toegang als globaal beheer<br>nodig tot de Office 365-account van uw bedrijf.<br>Log eerst in bij uw Office 365-account voor een om toeg<br>van Lightning Synct e accepteren. Vervolgens komt u hie<br>terug met uw Office 365-ID van belanghebbende zodat u<br>kunt verbinden met behulp van OAuth 2.0. | We hebben uw Office 365-ID van belanghebbende met         der       succes gevonden. Gebruik uw ID vervolgens voor het         verbinden van Salesforce met Exchange met behulp van         OAuth 2.0.         ang         Office 365-ID van belanghebbende : d35a67cf-322e-4b34-         a 47a-0e0cea4cef84 | Geef het adres van een gebruiker op.<br>* E-mailadres<br>Testen |  |  |
|                                                                   | Inloggen                                                                                                    | Verbinden Verbinding verbreken                                                                                                    |                                                                 |  |  |
|                                                                   | Serviceaccount Voor Exchange 2019, 2016, 2013 en Exchange Online met Office 365.                                                                                                    |                                                                                                    |                                                                 |  |  |
|                                                                   | Synchronisatie-instellingen instellen en status controleren                                                                                                    |                                                                                                    |                                                                 |  |  |
|                                                                   | Synchronisatie-instellingen definiëren Om uw gebruikers te laten synchroniseren maakt u een synchronisatieconfiguratie, definieert u synchronisatie Ga naar Configuraties                                                                                                    |                                                                                                    |                                                                 |  |  |
|                                                                   | Synchronisatiestatus controleren Veri                                                                                                    | fieer of uw systemen en gebruikers gereed zijn voor synchroniseren, en                                                                                                    | spoor problemen bij synchronisatie op. Controleren              |  |  |
|                                                                   |                                                                                                    |                                                                                                    |                                                                 |  |  |

## **Opstarten Synchronisatie job**

- Op te starten door beheerder
- Via Globale acties, Start een proces
- Runt elke nacht de APEX taak OutlookSubscribeScheduler om connectie te verversen

| Start een proces                           | — x*                          | × |
|--------------------------------------------|-------------------------------|---|
| IVIISIUKTE SYNCHIONISALIES OPHIEUW INDIENE | en bij wiysolution riex       |   |
| Importeer cao's uit Mysolution Flex        |                               |   |
| Importeer urencalculatoren uit Mysolutio   | n Flex                        |   |
| Start proces om alle niet-geparste CV's op | pnieuw te parsen              |   |
| Anonimiseer Sharepoint versies van verwi   | ijderde Salesforce documenten |   |
| Haal contractinformatie op van Mysolutic   | on Flex                       |   |
| Start proces om privacy toestemming her    | inneringen te sturen          |   |
| Mislukte synchronisaties opnieuw indiene   | en bij Textkernel             |   |
| Geanonimiseerde personen verwijderen       |                               |   |
| Verstuur checklist herinneringen           |                               |   |
| Verwijder planning regels van verwijderde  | e plaatsingen                 |   |
| Plan mail status batch                     |                               |   |
| Schedule Outlook Subscription              |                               | * |

### Gebruikersactivatie

- Gebruikerspagina
- Kies Verbinden

| Mysolution                                                                           | Alle 🔻 Q. Zoeken                                                    | * -                                                                                 | ? 🌣 🐥 🦲                     |
|--------------------------------------------------------------------------------------|---------------------------------------------------------------------|-------------------------------------------------------------------------------------|-----------------------------|
| Mysolution Hoofdpagina Chatter Accounts V Z                                          | oek accounts Personen 🗸 Zoek personen Vacatures 🗸 Talentpools 🗸 Zoe | k vacatures Sollicitaties V Dashboards V Rapporten V * Edwin Adams V X Me           | eer 🔻                       |
|                                                                                      |                                                                     |                                                                                     |                             |
| Edwin Adams                                                                          |                                                                     | Bewerken Ge                                                                         | ebruikersgegevens           |
| Deel uw kwa<br>(Of anders m                                                          | iteiten met de wereld.<br>instens met collega's op Chatter.)        | TRALINEAD Leer nieuwe vaardigheden op Trailhead, de leukste manier v<br>instructie. | van Salesforce-             |
|                                                                                      |                                                                     | Knoop contacten aan met mede-Trailblazers in de Trailblazer                         | e <mark>r Community.</mark> |
| Details                                                                              |                                                                     | Gerelateerd                                                                         |                             |
| Naam<br>Edwin Adams                                                                  | Manager                                                             | Groepen (0)                                                                         |                             |
| Functie                                                                              | Bedrijfsnaam                                                        |                                                                                     |                             |
| E-mail<br>eadams@tangram.nl                                                          | Telefoon                                                            | Bestanden (0)                                                                       | •                           |
| Adres                                                                                | Mobiel                                                              | 📩 Bestanden uploaden                                                                |                             |
| Info over mij<br>Deal uw kwaliteiten met de wereld. (Of anders minstens met college) | r on Chatter )                                                      | of bestanden plaatsen                                                               |                             |
| oco on Analitetten mer de wereid, for anders ministeris mer collega:                 | op entitient                                                        | Volgers (0)                                                                         |                             |
| Status gebruiker:Loading                                                             |                                                                     | Verbinden 🔝 Momenteel volgen (0)                                                    |                             |
|                                                                                      |                                                                     |                                                                                     |                             |

### Gebruikersactivatie

- Bevestig synchronisatie
  - Nee → als afspraken al in Salesforce staan
  - Ja → bij nieuwe aansluiting, nog geen afspraken in Salesforce

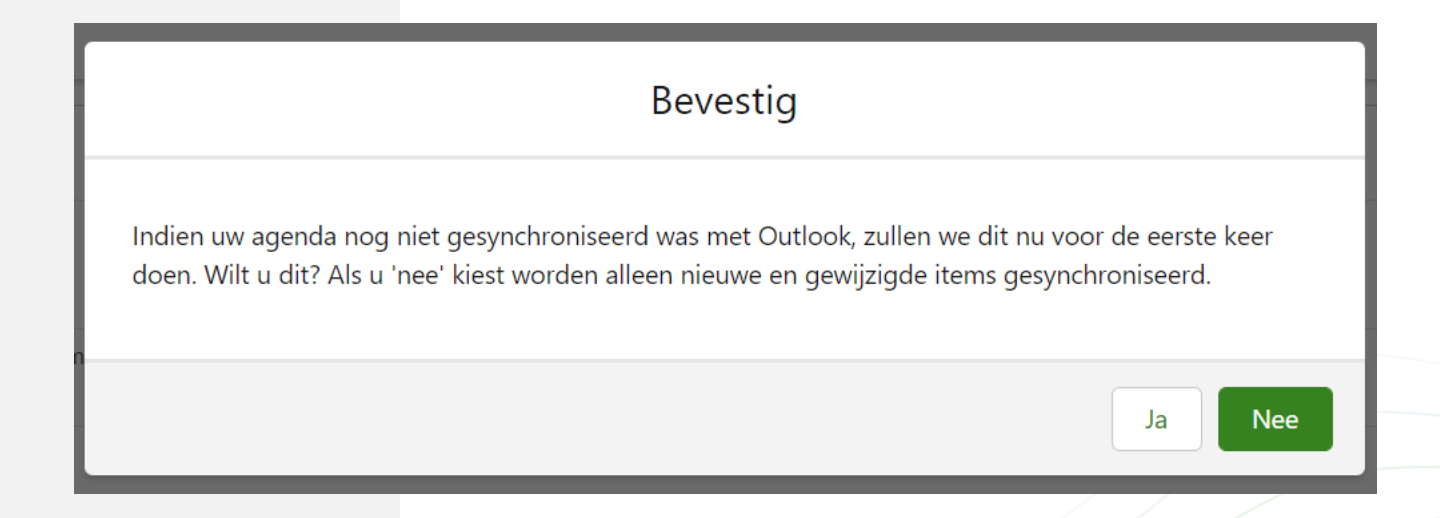

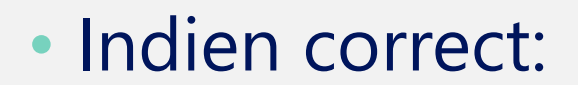

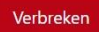

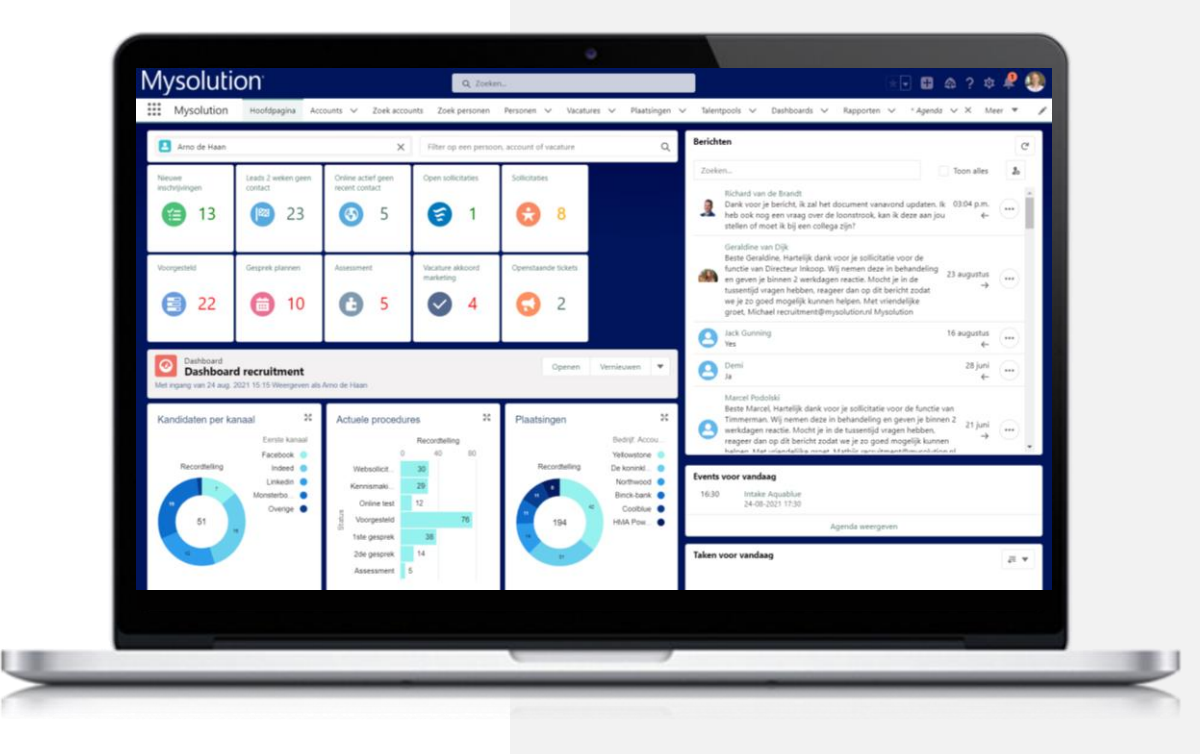

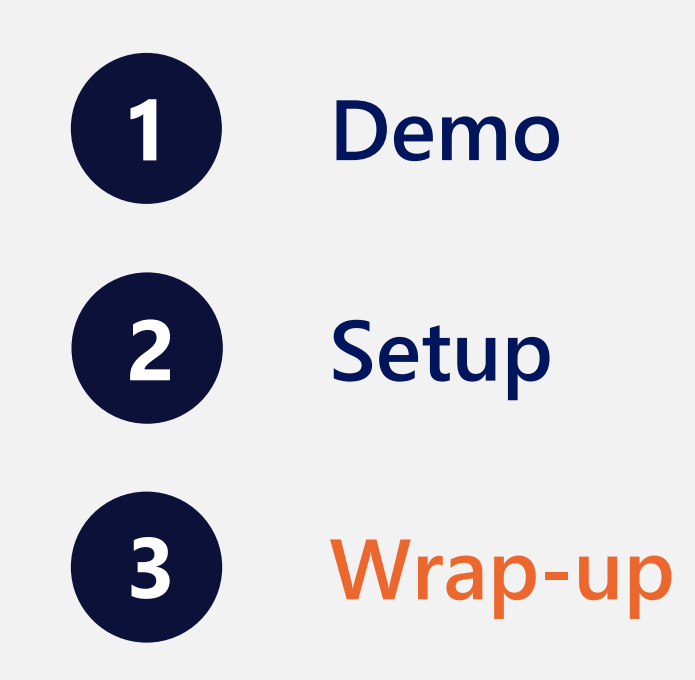

#### Mysolution<sup>•</sup>

## Wrap-up

- Mogelijkheid synchronisatie Salesforce Afspraken naar Outlook en vice versa
- Agenda afspraak (ICS bestand) direct mailen, standaard mail ook nog mogelijk
- Direct Teams afspraak maken
- Per gebruiker te activeren

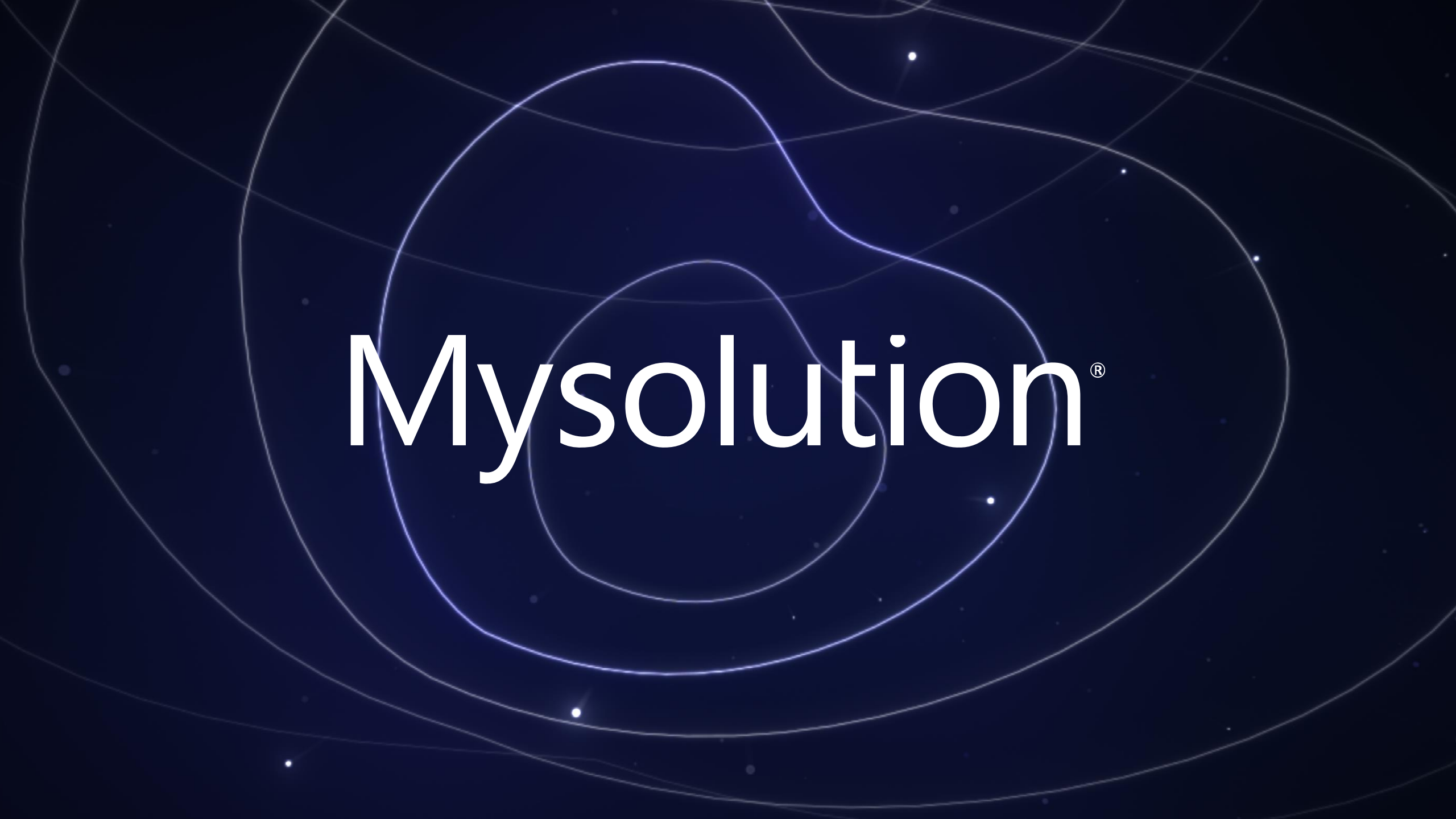